# Email Capture HOW IT WORKS AND HOW TO SET IT UP

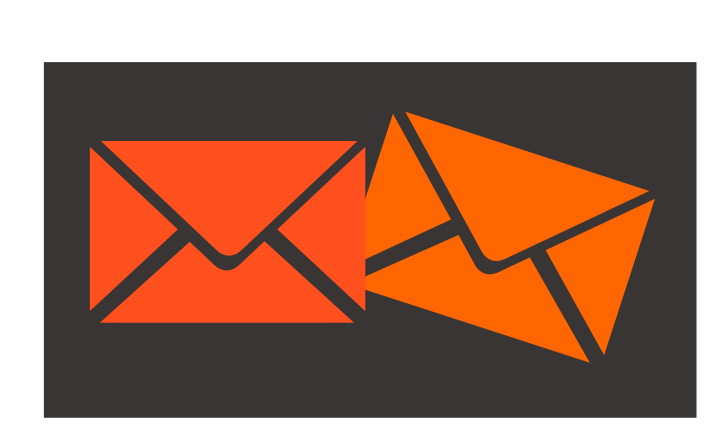

## **salesnexus**

www.salesnexus.com Chat with Us Herel

### **Table of Contents**

| Overview                                     | .3 |
|----------------------------------------------|----|
| Disabling Email Capture Contact Record Loval | 2  |
|                                              | •  |
| Enabling Email Capture—Contact Record Level  | .4 |

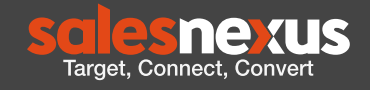

#### Overview

- Email capture stores emails-by contact-in the NOTES section
- Incoming and outgoing emails are captured
- This can also be DEACTIVATED for specific contacts
- When the feature is initially set up for your company, your IT Team needs to set up automatic BCC to the designated email address that the SalesNexus staff will provide for you
- TO DISABLE-THIS MUST BE TURNED OFF ON YOUR EMAIL SERVER
- Initial set up has the email capture box CHECKED for all users and contacts

#### Disabling Email Capture—Contact Record Level

When in the contact record view, you can go to the Status tab at the bottom and make sure the "Email Capture" box is not ticked. Once we have made sure it is not ticked, going forward, emails in relation to this record will not be captured under the Notes tab.

| Television Contact                                            | Control     Mark     See Tot     Mark     Mark | V Clands Automa Automa Capacitary National                                                                              | d Contait<br>d Phone on<br>Address<br>City<br>State<br>Optimize<br>State<br>Optimize<br>State<br>State |  |
|---------------------------------------------------------------|----------------------------------------------------------------------------------------------------|----------------------------------------------------------------------------------------------------|----------------------------------------------------------------------------------------------------|--|
| Televen Date damped.<br>End User Type<br>Industry<br>Industry | Afflies TO<br>He Source<br>Veloce<br>Lead Quality Notes                                                                                                    | Las fieldh<br>Las fieldh<br>Rangi<br>Raciol Oresta<br>Create Transtanp<br>Edd Transtanp<br>Edd Transtanp<br>Enel Cabure | mail Capture Disabled                                                                                                    |  |

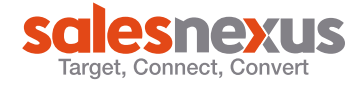

#### Enabling Email Capture—Contact Record Level

When in the contact record view, you can go to the Status tab at the bottom and make sure the "Email Capture" box is not checked. Once we have made sure it is checked/ticked, go-ing forward, emails in relation to this record will be captured under the Notes tab.

| Contact Contact C | dom constant Solate Sond Attractions 1906 acc Demt A tans. uses Than uses Than | Miller AllSele Course Indexe                                                                                                  | 2nd Contac<br>3nd Proce<br>Control<br>State<br>Control (ISA<br>USA 9<br>State<br>Control (ISA<br>USA 9<br>State<br>Control (ISA<br>Control (ISA<br>Control (ISA)<br>Control (ISA)<br>Control (IS |  |
|----------------------------------------------------------------------------------------------------|----------------------------------------------------------------------------------------------------|----------------------------------------------------------------------------------------------------|----------------------------------------------------------------------------------------------------|--|
| Foldenti Data changed.<br>End User Type<br>Industry<br>Industry                                                                                                    | Affinite 10<br>With Source<br>Witholeer<br>Lead Quality Notes                                                                                                    | Last Reach<br>Last Reach<br>Last Atomot<br>Record Creator<br>Create Timestano<br>Risk Timestano<br>Uplaas ID<br>Email Catoure | Email Capture Enabled                                                                                                    |  |

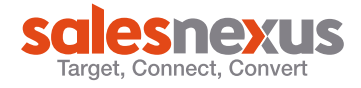